# TUGAS

# MANAJEMEN JARINGAN

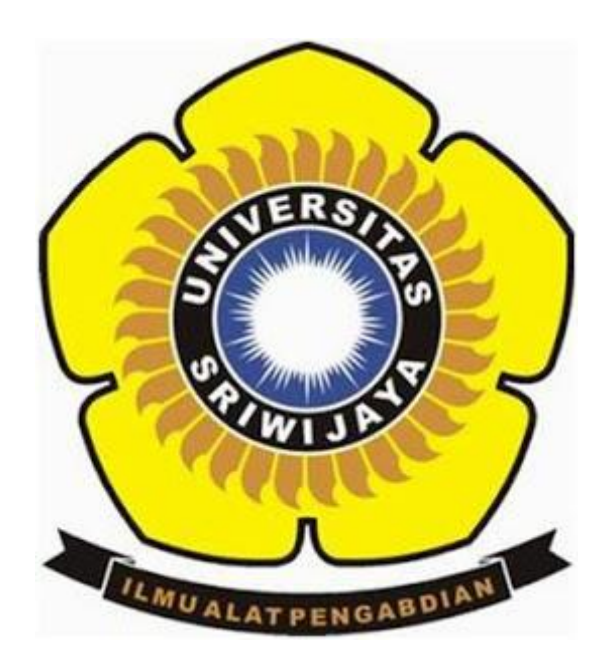

## DI SUSUN OLEH :

### MARINI SUPRIANTY

09011181419016

# SISTEM KOMPUTER

# FAKULTAS ILMU KOMPUTER

UNIVERSITAS SRIWIJAYA

2017

# IMPLEMENTASI SNMP MENGGUNAKAN SIMULASI CISCO PACKET TRACER DENGAN ROUTING RIP SNMP

SNMP merupakan sebuah protokol jaringan yang didesain untuk user khususnya administrator jaringan untuk memonitor aktifitas jaringan komputer dan mengontrol sebuah komputer atau server secara sistematis dari jarak jauh. SNMP bekerja dengan mengumpulkan data informasi dari elemen-elemen jaringan dengan parameter dan variabel tertentu dan menyimpannya dalam sebuah database.

SNMP terdiri atas tiga elemen sebagai berikut:

1. Manager

Manager bertugas sebagai manajemen jaringan yang mengumpulkan data informasi dari elemen-elemen jaringan yang ingin di monitoring dan atau di kontrol. Bentuk dari manager ini berupa perangkat lunak yang di desain sedemikian rupa sekaligus memiliki fungsi antarmuka yang baik bagi penggunanya.

2. MIB (Management Information Base)

MIB (Management Information Base) yaitu database dari data informasi yang dikumpulkan oleh manager dari agen yang tersimpan dalam database server. Struktur data dalam MIB ini bersifat hirarki dan memiliki aturan sedemikian rupa sehingga informasi setiap variabel dapat dikelola atau ditetapkan dengan mudah.

3. Agen

Agen yaitu suatu elemen jaringan yang dimonitoring atau dikontrol oleh manager. Pada umumnya perangkat jaringan seperti router dan server difungsikan sebagai agen dalam sistem manajemen jaringan. Hal ini disebabkan lalu lintas trafik data dengan jumlah yang besar melalui kedua perangkat jaringan tersebut. Setiap agen mempunyai database yang bersifat lokal dengan variabel-variabel tertentu, artinya secara default informasi disimpan dalam disk lokal dan digunakan oleh sistem operasi internal. Protokol SNMP yang diaktifkan pada suatu agen akan menjadikan data informasi agen seperti aktifitas trafik, dan keadaan proses di sistem internal dan kapasitas sistem dapat dikirim ke manager untuk dikelola lebih lanjut.

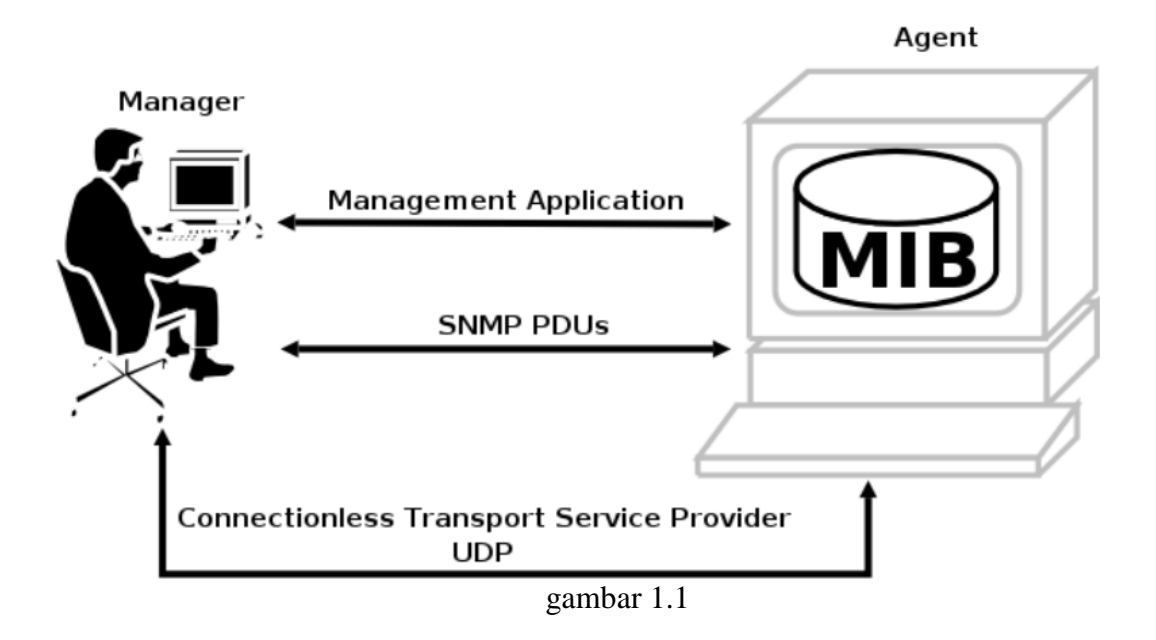

SNMP menggunakan protokol transport UDP (User Datagram Protocol) di port 161 untuk mengirimkan permintaan dari manager ke agen dan menerima jawaban dari agen ke manager. Agen yang memiliki MIB akan memberikan data informasi yang diperlukan tapi tidak semua oleh manager menggunakan transport UDP yang berorientasi pada kecepatan pengiriman.

Pada kesempatan kali ini, penulis diberikan sebuah percobaan dimana diberikan 3 buah Router, 30 buah Personal Computer, 3 buah Server, dan 3 buah Switch.

Berikut topologi yang telah dibuat :

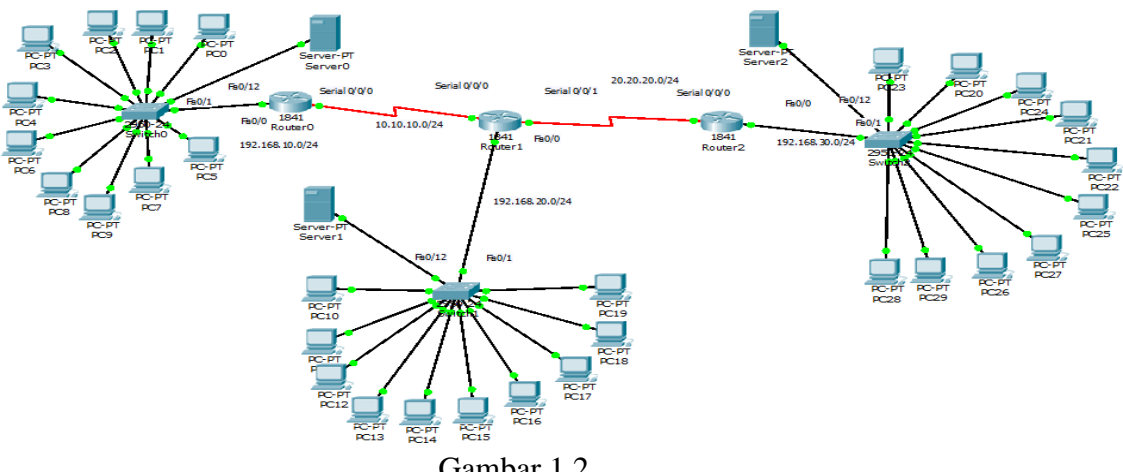

Gambar 1.2

Berdasarkan topologi diatas, rincian IP address adalah sebagai berikut :

- Server 0 IP address = 192.168.10.12; Gateway = 192.168.10.1
- Server 1 IP address = 192.168.20.12; Gateway = 192.168.20.1

- Server 2 IP address = 192.168.30.12; Gateway = 192.168.30.1
- Network antara SNMP Router 1 dan SNMP Router 2 IP address : 10.10.10.0/24
- Network antara SNMP Router 2 dan SNMP Router 3 IP address : 20.20.20.0/24

Setelah dilakukan konfigurasi IP address pada masing-masing perangkat, maka dilakukanlah proses routing dimana disini penulis menggunakan routing RIP.

#### Router 0

Router>enable Router#configure terminal Enter configuration commands, one per line. End with CNTL/Z. Router(config)#router rip Router(config-router)#network 192.168.10.0 Router(config-router)#network 10.10.10.0

#### Router 1

Router>enable

Router#configure terminal Enter configuration commands, one per line. End with CNTL/Z. Router(config)#router rip Router(config-router)#network 10.10.10.0 Router(config-router)#network 20.20.20.0 Router(config-router)#network 192.168.20.0

#### Router 2

Router>enable Router#configure terminal Enter configuration commands, one per line. End with CNTL/Z. Router(config)#router rip Router(config-router)#network 20.20.20.0 Router(config-router)#network 192.168.30.0 Setelah konfigurasi routing RIP telah dilakukan, selanjutnya adalah melakukan proses PING dengan IP yang berbeda subnet untuk mengetahui apakah routing RIP yang dilakukan berhasil.

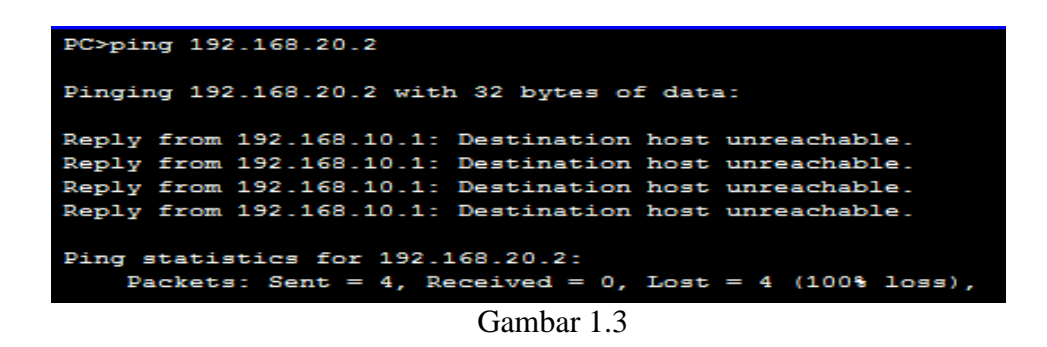

Dari gambar tersebut diatas, dapat dipastikan bahwa routing RIP telah berhasil dilakukan dan selanjutnya adalah mengkonfigurasi SNMP pada tiap-tiap Router. Berikut konfigurasi nya :

#### **SNMP Router 1**

```
SNMPROUTER1>enable
SNMPROUTER1#configure terminal
Enter configuration commands, one per line. End with CNTL/Z.
SNMPROUTER1(config)#snmp-server community public ro
SNMPROUTER1(config)#snmp-server community private rw
```

#### **SNMP Router 2**

```
SNMPROUTER2>enable
SNMPROUTER2#configure terminal
Enter configuration commands, one per line. End with CNTL/Z.
SNMPROUTER2(config)#snmp-server community public ro
SNMPROUTER2(config)#snmp-server community private rw
```

#### **SNMP Router 3**

```
SNMPROUTER3>enable
SNMPROUTER3#configure terminal
Enter configuration commands, one per line. End with CNTL/Z.
SNMPROUTER3(config)#snmp-server community public ro
SNMPROUTER3(config)#snmp-server community private rw
```

Pada perangkat Cisco, untuk mengaktifkan snmp menggunakan perintah snmp-server community <community string>ro/rw

RO : Read Only, menggunakan community string public (atau string apa saja)

RW: Read Write , menggunakan community string private (atau string apa saja)

Setelah konfigurasi SNMP langkah terakhir adalah melakukan pengujian, disini penulis hanya memberikan contoh pada satu buah PC saja pada setiap network pada router0, router1, dan router2. Berikut informasi yang ditampilkan pada snmp:

| Address         | 192.168.10.1 |        |
|-----------------|--------------|--------|
| Deat            | 101          |        |
| Port            | 161          |        |
| Read Community  | •••••        |        |
| Write Community |              |        |
| white community |              |        |
| SNMP Version    | v3           |        |
|                 |              |        |
|                 | ОК           | Cancel |
|                 |              |        |
|                 |              |        |

Gambar 1.4

Address = Diisi dengan IP Address SNMP Router 0; SNMP Router 2; SNMP Router 3

Port = Yaitu port khusus untuk protol TCP/UDP dan service SNMP (161)

Read Community = public

Write Community = private

SNMP Version = v3

| Advanced     Operations:     Rest       SIMAP MBs                                                                                                    | MIB Browser ddress: 192.168.10.1 OID: .1.3.6.1.2.1.1.5.0                                                                                                    |                                                      | ×                                                                                     |
|----------------------------------------------------------------------------------------------------|----------------------------------------------------------------------------------------------------|------------------------------------------------------|---------------------------------------------------------------------------------------|
| SMAP MBs Source to mgmt mb-2 mgmt mb-2 mgsNpDeer mgsSpDeer mgsSpDe | Advanced Operations: Get                                                                                                    |                                                      | •                                                                                     |
| SMM MBs  Ainternet                                                                                                    |                                                                                                    | Result Table                                         |                                                                                       |
| <pre>* internet ''''''''''''''''''''''''''''''''''''</pre>                                                                                                    | SNMP MIBs                                                                                                    | A Name/OID Val                                       | lue Type                                                                              |
| <ul> <li>Junical and the system         <ul> <li>Agy Disci</li> <li>Agy Disci</li>             &lt;</ul></li></ul>                                                                                                    | <ul> <li>▲ internet</li> <li>▲ imgmt</li> <li>▲ mith 2</li> </ul>                                                                                                    | 1.3.6.1.2.1.1.5.0 (iso.org.dod.internet.mgmt.mib Rou | tter OctetString                                                                      |
| #iffentry     Name:     aysName       Iffindex     OID:     13.61.21.15.0       Iffindex     Syntaxin     OctedSting       Iffindex     Syntaxin     OctedSting       Iffindex     Bescription:     Rescription:       Iffindex     An administratively-assigned name for this managed node. By convention, this       Iffindex     Iffindex       Iffindex     Iffindex       Iffindex <td><ul> <li>Jystem</li> <li>JysDescr</li> <li>JysObjectD</li> <li>JysObjectD</li> <li>JysCoffact</li> <li>JysCoffact</li> <li>JysSoffame</li> <li>JysSoffame</li> <li>JysLocation</li> <li>Interfaces</li> <li>JiNumber</li> <li>Ifable</li> </ul></td> <td></td> <td></td>                                                                                                    | <ul> <li>Jystem</li> <li>JysDescr</li> <li>JysObjectD</li> <li>JysObjectD</li> <li>JysCoffact</li> <li>JysCoffact</li> <li>JysSoffame</li> <li>JysSoffame</li> <li>JysLocation</li> <li>Interfaces</li> <li>JiNumber</li> <li>Ifable</li> </ul> |                                                      |                                                                                       |
| ifIndex     ifIndex     010 * 1.3.61.2.1.3.50       ifDescr     Syntax:     OctedString       ifType     Access :     read-write       ifTypes     Access :     Access :       ifTypes     Description :     An administratively-assigned name for this managed node. By convention, this       ifTypes     if OperStatus     Octesting       if OperStatus     operStatus     operStatus                                                                                                    | ▲ .ifEntry                                                                                                    | Name :                                               | .sysName                                                                              |
| i/Descr     Syntax:     OctelString       i/Type     Access:     read-write       i/Mnu     i/Speed     Pescription:     An administratively-assigned name for this managed node. By convention, this       i/MpysAddress     i/OperStatus        i/Dop     /        i/OperStatus        > .appf                                                                                                    | lifindex                                                                                                    | OID :                                                | 136121150                                                                             |
| Access : read-write<br>iMMu<br>i/Speed<br>i/PhysAddress<br>i/AdminStatus<br>i/OperStatus<br>bspf<br>bspf<br>bspf                                                                                                    | lifDescr                                                                                                    | Syntax :                                             | OctetString                                                                           |
| information     information     informati      | .flype                                                                                                    | Access :                                             | read-write                                                                            |
| > .ip<br>> .espf<br>> .rep2                                                                                                    | .innnu<br>iifSpeed<br>iiPhysAddress<br>iifAdminStatus<br>iifOerStatus                                                                                                    | Description :                                        | An administratively-assigned name for this managed node. By convention, this is the r |
| > .espf<br>> .dep2                                                                                                    | ⊳.ip                                                                                                    |                                                      |                                                                                       |
| > .tip2                                                                                                    | ⊳ .ospf                                                                                                    |                                                      |                                                                                       |
|                                                                                                    | ⇒ .nip2                                                                                                    |                                                      |                                                                                       |

| MIB Browser           |                                                                                                    |                                                                                                    |                                                                                                    | x                                                                           |
|-----------------------|----------------------------------------------------------------------------------------------------|----------------------------------------------------------------------------------------------------|----------------------------------------------------------------------------------------------------|-----------------------------------------------------------------------------|
| Address: 192.168.10.1 | OID: .1.3.6.1.2.1.2.2.1                                                                                                    |                                                                                                    |                                                                                                    |                                                                             |
| Advanced              | Operations: Get                                                                                                    |                                                                                                    |                                                                                                    | ✓ 60                                                                        |
|                       |                                                                                                    | Result Table                                                                                                    |                                                                                                    |                                                                             |
| SNMP MBs / internet / | mt<br>mb-2<br>.system<br>.systpescr<br>.systpicetID<br>.systpime<br>.systContect<br>.systkame<br>.systContect<br>.systkame<br>.systContect<br>.systkame<br>.systContect<br>.systkame | <ul> <li>Name/OID</li> <li>1.3.6.1.2.1.2.2.1.6.1 (iso.org.dod.internet.<br/>1.3.6.1.2.1.2.2.1.6.2 (iso.org.dod.internet.<br/>1.3.6.1.2.1.2.2.1.6.3 (iso.org.dod.internet.<br/>1.3.6.1.2.1.2.2.1.6.5 (iso.org.dod.internet.<br/>1.3.6.1.2.1.2.2.1.6.5 (iso.org.dod.internet.)</li> </ul> | Value<br>mgmL0001.425.8CCA<br>mgmL_0006.70C9.1201<br>mgmL_0006.70C9.1202<br>mgmL_0001.9747.D001<br>mgmL_0001.9747.D002 | Type<br>OcteString<br>OcteString<br>OcteString<br>OcteString<br>OcteString  |
|                       | <ul> <li>▲ .ifTable</li> <li>▲ .ifEntry</li> </ul>                                                                                                    | E Name :                                                                                                    | .#PhysAddress                                                                                                    |                                                                             |
|                       | JDescr                                                                                                    | Sumbar :                                                                                                    | PhysAddress                                                                                                    | 0                                                                           |
|                       | .ifType                                                                                                    | Access :                                                                                                    | read-only                                                                                                    |                                                                             |
|                       | .ifMtu<br>.ifSpeed<br>.ifPhysAddress<br>.ifAdminStatus<br>.ifOperStatus                                                                                                    | Description :                                                                                                    | An estimate of t                                                                                                    | he interface's current bandwidth in bits per second. For interfaces which c |
| a seix                | ∋.ip<br>∋.ospf<br>∋.ripž<br>ate                                                                                                    | • •                                                                                                    |                                                                                                    |                                                                             |

| MIB Browser           Address:         192.158.10.1           OD:         .1.3.6.1.4.1.9.9.449.1.3.1.1.13           Advanced         Operations:           Get         Get                                                                                                    |                             |                                                              |
|----------------------------------------------------------------------------------------------------|-----------------------------|--------------------------------------------------------------|
| [111010]                                                                                                    | Result Table                |                                                              |
| SNMP MBs                                                                                                    | Name/OID                    | Value Type                                                   |
| aysContact<br>aysName<br>aysLocation<br>> inp<br>> ospf<br>> np2<br>.private<br>.exterprises<br>.exterprises | 13818133949131113 (80009400 | 900 WULL                                                     |
| <ul> <li>✓ .clicptphilo</li> <li>✓ .cEigrpMbObjects</li> </ul>                                                                                                    | Name :                      | .cEigrpNextHopAddress                                        |
| <ul> <li>∠EigrpTopologyInfo</li> </ul>                                                                                                    | OID :                       | 13614199449131113                                            |
| <ul> <li>.cEigrpTopoTable</li> </ul>                                                                                                    | Syntax :                    | InetAddress                                                  |
| cEigrpTopoEntry                                                                                                    | Access :                    | read-only                                                    |
| د کی محمد محمد الله الله الله الله الله الله الله الل                                                                                                    | Description :               | This is the next hop IP address for the route represented by |